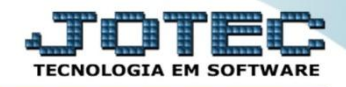

## CANCELAMENTO DE NOTA FISCAL ELETRÔNICA ELAACNNF

Explicação: Para cancelar a Nota que foi emitida, o usuário deverá usar a rotina de Cancelamento de Notas Fiscais, com a opção de exclusão de duplicatas, estornar a duplicata ou pode manter a Duplicata, e quando reemitir a nota cancelada, não precisará emitir uma nova duplicata, esta rotina é muito usada quando ao emitir a Nota o usuário tenha inserido informações divergentes nas Notas.

| 9 Menu Geral - JOTEC - 0000096.00 - 1130 - Mozilla Firefox                                                                                                    |                                  |                             |                                     |                                   |                                                                            |
|----------------------------------------------------------------------------------------------------|----------------------------------|-----------------------------|-------------------------------------|-----------------------------------|----------------------------------------------------------------------------|
| 172.16.1.28/cgi-bin/jotec.exe?ERRO=&ABV=S+U+P+O+R+T+E8                                                                                                    | 2C999=JOTEC&C002=0&C003=&RAZSOC= | SUPORTE++JOTEC&USUAR=TECNIC | D&IP_PORTA_SE=sistema.jotec.com.br9 | ରେA8078&idd=suporte&dir=MATRIZ&BA | ANCO_LOCAL=cont05&IP_LOCAL=172.16.1.28&STATUS_CONEXAO=2                    |
| <b>Suporte Eletrônico</b>                                                                                                    |                                  |                             |                                     |                                   |                                                                            |
| Sistemas                                                                                                    | Faturamento                      | Serviços                    | CRM - SAC                           | Telemarketing                     | Acesso Rápido     Eventador                                                |
| Serviços 🧭                                                                                                    |                                  |                             |                                     |                                   | Receber                                                                    |
| CRM - SAC                                                                                                    | EDI                              | Mala Direta                 | Estoque                             | Compras                           | Faturamento                                                                |
| Mala Direta 🥑                                                                                                    |                                  |                             |                                     |                                   | Folha de Pagamento                                                         |
| PDV   O     Estoque   O     Compras   O     ELPR   O                                                                                                    | ELPR                             | Produção                    | Gerenc. de<br>projetos              | Contas a Pagar                    | Conversão Eventos Ficha<br>Anual<br>Gera relatório p/funcionários          |
| Produção     Ø       Gerenc. de projetos     Ø       Contas a Pagar     Ø       Contas a Receber     Ø                                                                                                    | Contas a<br>Receber              | Bancos                      | Fluxo de Caixa                      | Centro de<br>Custo                | Previsão de Férias<br>Captura Apontamento Relógio<br>Apontamento tomadores |
| Bancos     Image: Constraint of the constraint of the cons | Exportador                       | Gestor                      | Importador                          | Auditor                           | Gerenc. de projetos Projeto Projeto Projeto                                |
| SUPORTE JOTEC                                                                                                    |                                  | TECNICO                     | 15/10/2015                          | MATRIZ                            | Sair                                                                       |

## > Para realizar esta rotina acesse o módulo: *ELPR*.

## > Em seguida clique no botão: <u>X-Cancelamento / Exclusão N.F.</u>

| Estoque, Livros, Pagar, Receber - JOTEC - jtelme01 - 0000036.00 - Mozilla | Firefox                                               |                              |                        |
|---------------------------------------------------------------------------|-------------------------------------------------------|------------------------------|------------------------|
| Suporte Eletrônico                                                        |                                                       |                              | ALTI TE TE             |
| Sistemas                                                                  | <u>A</u> rquivo A <u>t</u> ualização <u>C</u> onsulta | <u>G</u> eradores            | ELPR                   |
| Faturamento                                                               |                                                       |                              |                        |
| CRM - SAC                                                                 |                                                       |                              | E                      |
| Telemarketing 🔮                                                           |                                                       |                              |                        |
| EDI 📀                                                                     |                                                       |                              |                        |
| Mala Direta 📀                                                             |                                                       |                              |                        |
| O Suporte eletrônico                                                      | E-Entradas                                            | N-Gera NF-e                  | M-Gera NF complementar |
|                                                                           | S-Saídas                                              | X-Cancelamento/Exclusão N.F. | F-Menu Inicial         |
| Melhorando sua empresa                                                    | O-Entradas contas de consumo                          | V-Visualiza XML              |                        |
| SUPORTE JOTEC                                                             | TECNICO                                               | 15/10/2015 MATRIZ            |                        |

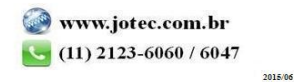

Na tela que será aberta em seguida, selecione primeiramente o tipo de nota (1) Entrada ou Saída, e em seguida informe o (2) Número da nota fiscal (Inclusive os zeros à esquerda) ou o Numero do registro do ELPR, selecione a opção (3) Cancelamento, (4) Defina a situação da duplicata, e descreva a (5) Justificativa / Motivo do cancelamento (Mínimo 15 caracteres). Clique em OK para efetuar o cancelamento.

| 172.16.1.28/cgi-bin/itelae04 | .exe                                                                                                    |  |
|------------------------------|----------------------------------------------------------------------------------------------------|--|
|                              |                                                                                                    |  |
| — Dados da nota fiscal       | Data N.F.       16/10/2015       Data ELPR       07/07/2015       Tipo Retorno de beneficiamento (de fornecedor)       2         Emitente       000487       FORNECEDOR TESTE       Tipo Retorno de beneficiamento (de fornecedor)       U.F. SP                                                                                         |  |
| - Operação                   | Chave NF-e Protocolo                                                                                                    |  |
| © Cancelamento               | A nota fiscal não pode ter sido emitida por terceiros.<br>O registro do ELPR permanecerá e será identificado como cancelamento. Registros fiscais e movimentos de estoque permanecerão, porém serão zerados e identificados como<br>cancelamento. Duplicatas obedecerão a situação definida. Demais dados relacionados serão estornados. |  |
|                              | Define situação da duplicata                                                                                                    |  |
|                              | Justificativa<br>A NOTA FISCAL ESTA SENDO CANCELADA DEVIDO A 5                                                                                                    |  |
| © Exclusão                   | A nota fiscal não pode ter sido emitida por terceiros.<br>O registro do ELPR, registros fiscais, movimentos de estoque e duplicatas serão excluidos. Demais dados relacionados serão estornados.                                                                                                    |  |
| Inutilização                 | A nota fiscal não pode ter sido emitida por terceiros.<br>Inutiliza a numeração da nota fiscal, não permitindo sua reutilização no SEFAZ.<br>Gera registros fiscais para as respectivas numerações, conforme o tipo de registro selecionado (entrada ou saida), identificando-os como inutilizados.                                      |  |
| Carta de correçi             | A nota fiscal não pode ter sido emitida por terceiros.<br>Carta de Correção para erro ocorrido na emissão de NF-e, desde que o erro não seja: Valor do imposto, aliquotas,diferença de preço, quantidade, valor da operação, dados cadastrais que implique<br>mudança do remetente ou do destinatário, data de emissão ou de saida.      |  |
| Chave                        |                                                                                                    |  |
| Correção                     |                                                                                                    |  |

Será gerado o XML do cancelamento.

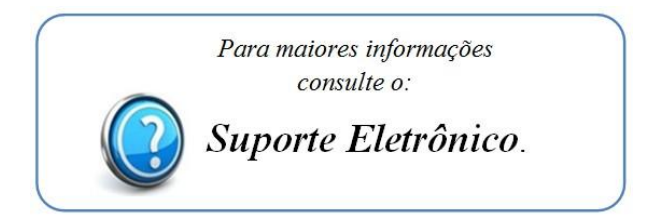

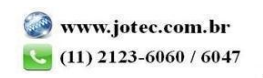